## 【IMAP】Mac OS Monterey (12.x) 以降の設定

※設定の前に、<mark>アカウント ID 通知書</mark>をご用意ください。紛失されている場合は、

Aitai net テクニカルサポートセンター、またはご契約のケーブル局までお問合せください。

(1) IMAP メールアカウントの設定

■画面下部の Dock から「Mail」を起動します。

|                       |      | $\bowtie$ |              |
|-----------------------|------|-----------|--------------|
| and the second second | もしくは |           | をクリックしてください。 |

■「メールアカウントのプロバイダを選択…」が表示されましたら、 「その他のメールアカウント…」を選択し、「続ける」をクリックします。

| r     |                                        |
|-------|----------------------------------------|
| メールアカ | ウントのプロバイダを選択                           |
|       | <ul> <li>iCloud</li> </ul>             |
|       | <ul> <li>Microsoft Exchange</li> </ul> |
|       | ○ Google <sup>.</sup>                  |
|       | o yahoo!                               |
|       | o Aol.                                 |
|       | ● その他のメールアカウント…                        |
| ?     | キャンセル 続ける ← ②クリック                      |

※起動直後に上記画面が表示されなかった場合は、画面左上の「メール」をクリックし、 次に「アカウントを追加...」をクリックしてください。

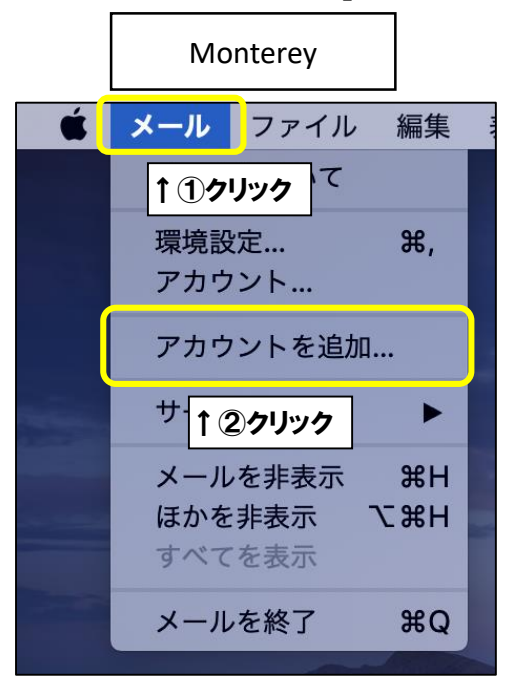

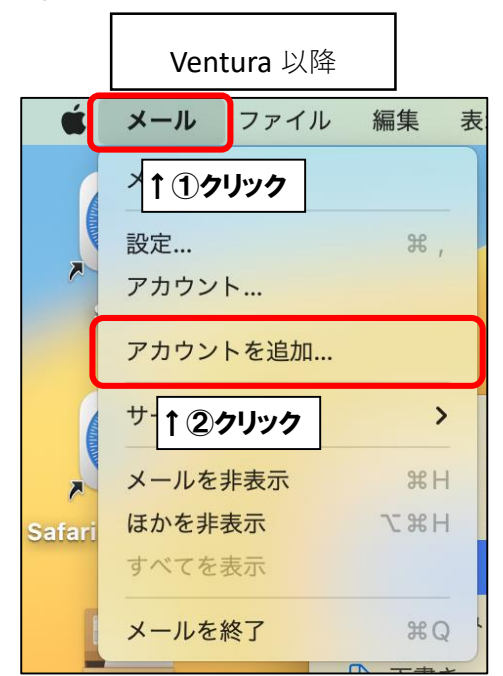

■「メールアカウントを追加」が表示されましたら、画面を以下のように設定します。

| @ メールアカウントを追加                    |     |
|----------------------------------|-----|
| 最初に、次の情報を入力してください:               |     |
| 名前:ひまわり太郎                        |     |
| メールアドレス: himawari@hm.aitai.ne.jp | ←入力 |
| パスワード: 必須                        |     |
| <b>キャンセル</b> 戻る サインイン            |     |

| 表示名     | 入力内容                    |  |  |
|---------|-------------------------|--|--|
| 友前      | ※任意の名前で構いません。           |  |  |
| 石則      | 例)ひまわり太郎、(㈱ひまわり         |  |  |
| メールマドレフ | アカウント ID 通知書に記載されている    |  |  |
|         | <u>メールアドレス</u> を入力します。  |  |  |
|         | アカウント ID 通知書に記載されている    |  |  |
|         | <u>パスワード</u> を入力します。    |  |  |
|         | ※キーチェーン機能が有効の場合入力できない場合 |  |  |
|         | があります。次項の手順を参照してください。   |  |  |

※キーチェーン機能が有効の場合は、「パスワード」欄をクリックし、 その下に表示される「パスワード…」をクリックします。

| @ メールアカウントを追加                    |        |
|----------------------------------|--------|
| 最初に、次の情報を入力してください:               |        |
| 名前:ひまわり太郎                        |        |
| メールアドレス: himawari@hm.aitai.ne.jp |        |
| パスワード: 区須                        | ←①クリック |
| *ャンセル パスワード ←2クリック<br>★~ サインイン   |        |

※Touch ID(指紋認証機能)をご利用中の場合は、キーボード右上の TouchID に 触れてください。そうでない場合は、mac の管理者パスワードをご入力し、 「ロックを解除」をクリックします。

| パスワードはロックされています                                                       |        |
|-----------------------------------------------------------------------|--------|
| Touch IDを使用してパスワードのロックを解除す<br>るか、ユーザ<br>"のパスワードを入力してください。<br>パスワードを入力 |        |
| キャンセル                                                                 | ←②クリック |

※過去にパスワードを保存されていた場合は下記画面が表示されます。 該当するメールアドレスを選択し、「自動入力」をクリックします。 保存していなかった場合は次項へお進みください。

| 入力するパスワードを選択:                | Q 検索                    |          |
|------------------------------|-------------------------|----------|
| aitai.ne.jp                  |                         | -        |
| aitai.ne.jp<br>@ aitai.ne.jp | himawari@hm.aitai.ne.jp | ● ①選択    |
|                              |                         |          |
|                              |                         |          |
|                              |                         |          |
|                              |                         | <b>_</b> |

※パスワードを保存していなかった場合は、パスワード欄へアカウント ID 通知書に 記載されているパスワードをご入力してください。

保存していた場合は、自動的にパスワードが入力されたことを確認し、

「サインイン」をクリックします。

| ウントを追加                  |                                                                                          |
|-------------------------|------------------------------------------------------------------------------------------|
| カしてください:                |                                                                                          |
| ひまわり太郎                  |                                                                                          |
| himawari@hm.aitai.ne.jp |                                                                                          |
| •••••                   | ←①入力                                                                                     |
| 戻る サインイン                | ←②クリック                                                                                   |
|                         | <b>ウントを追加</b><br>カレてください:<br>ひまわり太郎<br>himawari@hm.aitai.ne.jp<br>・・・・・・・<br>戻る<br>サインイン |

■画面を以下のように設定します。

| メールアドレス: himawari@hm.aitai.ne.jp          |        |
|-------------------------------------------|--------|
| ユーザ名: himawari@hm.aitai.ne.jp             |        |
| パスワード: •••••                              |        |
| アカウントの種類: IMAP ᅌ                          | ←①入力   |
| 受信用メールサーバ: imap.aitai.ne.jp               |        |
| 送信用メールサーバ: auth.aitai.ne.jp               |        |
| アカウント名またはパスワードを確認できません。<br>キャンセル 戻る サインイン | ←②クリック |

| 表示名       | 入力内容                   |
|-----------|------------------------|
| マールマドレフ   | アカウント ID 通知書に記載されている   |
|           | <b>メールアドレス</b> を入力します。 |
|           | アカウント ID 通知書に記載されている   |
|           | <b>メールアドレス</b> を入力します。 |
|           | アカウント ID 通知書に記載されている   |
|           | <u>パスワード</u> を入力します。   |
| アカウントの種類  | IMAP                   |
| 受信用メールサーバ | imap.aitai.ne.jp       |
| 送信用メールサーバ | auth.aitai.ne.jp       |

上記を参考に入力後、「サインイン」をクリックして終了します。

## (2) IMAP メールアカウントの設定確認

■画面下部の Dock から「Mail」を起動します。

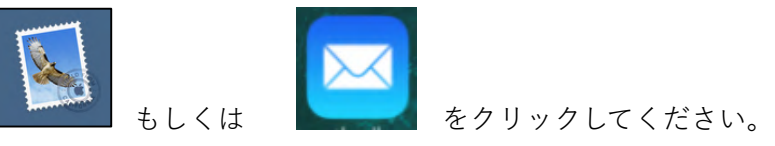

■画面左上の「メール」をクリックします。 Monterey は「環境設定…」をクリックします。 Ventura 以降は「設定…」をクリックします。

|          | Monterey                                       |          |        | Vent         | tura 以降              |           |
|----------|------------------------------------------------|----------|--------|--------------|----------------------|-----------|
| <b>É</b> | <b>メール</b> ファイル                                | 編集       | Ś      | メール          | ファイル                 | 編集        |
|          | ↑ <b>①</b> クリック <sup>、て</sup>                  |          |        | ×117         | リック                  |           |
|          | 環境設定                                           | Ж,       |        | 設定           |                      | ж,        |
|          | ア <del>カウント</del><br><b>↑②クリック</b><br>アカワントを追加 |          |        | アナウン<br>アカウン | <b>フリック</b><br>トを追加… |           |
|          | サービス                                           | •        |        | サービス         |                      | >         |
|          | メールを非表示<br>ほかを非表示 て<br>すべてを表示                  | жн<br>жн | Safari | メールを<br>ほかを非 | 非表示                  | НЖ<br>НЖ∑ |
|          | メールを終了                                         | жQ       |        | すべてを<br>メールを | 終了                   | #Q        |

■設定を確認するアカウントを選択し、「アカウント」タブをクリックします。 次に、「サーバ設定」タブをクリックし、以下の画面を開きます。

|                                                                                                    | アカウント                                                |
|----------------------------------------------------------------------------------------------------|------------------------------------------------------|
| <ul> <li>(2)</li> <li>(2)</li> <li>(3)</li> <li>(4)</li> <li>(5)</li> <li>(5)</li> <li>(6)</li> <li>(7)</li> <li>(7)</li> <li>(7)</li> <li>(8)</li> <li>(7)</li> <li>(7)</li> <li>(8)</li> <li>(7)</li> <li>(8)</li> <li>(8)</li> <li>(9)</li> <li>(9)</li></ul> | ←②クリック<br>支示 作成 署名 ルール 機能拡張 プライバシー                   |
| hm.aitai.ne.jp<br>IMAP                                                                                                    | アカウント情報 メールボックスの特性 サーバ設定    ・③クリック  受信用メールサーバ (IMAP) |
| ↑ ①クリック                                                                                                    | ユーザ名: himawari@hm.aitai.ne.jp                        |
|                                                                                                    | パスワード: ・・・・・・・                                       |
|                                                                                                    | ホスト名: imap.aitai.ne.jp                               |
|                                                                                                    | ✓ 接続設定を自動的に管理                                        |
|                                                                                                    | IMAPの詳細設定                                            |
|                                                                                                    | 送信用メールサーバ (SMTP)                                     |
|                                                                                                    | アカウント: hm.aitai.ne.jp 🖸                              |
|                                                                                                    | ユーザ名: himawari@hm.aitai.ne.jp                        |
|                                                                                                    | パスワード: ・・・・・・・                                       |
|                                                                                                    | ホスト名: auth.aitai.ne.jp                               |
|                                                                                                    | ✓ 接続設定を自動的に管理                                        |
|                                                                                                    | 保存                                                   |
| + -                                                                                                    |                                                      |
|                                                                                                    | ?                                                    |
|                                                                                                    |                                                      |

■「受信用メールサーバ (IMAP)」欄を以下のように設定します。

|        | アカウント情報 メールボックスの特性 サーバ設定 |
|--------|--------------------------|
| 受信用メール | サーバ (IMAP)               |
| ユーザ名:  | himawari@hm.aitai.ne.jp  |
| パスワード: | •••••                    |
| ホスト名:  | imap.aitai.ne.jp         |
|        | ✓ 接続設定を自動的に管理            |
|        | IMAPの詳細設定                |

| 表示名  | 入力内容                   |
|------|------------------------|
|      | アカウント ID 通知書に記載されている   |
|      | <u>メールアドレス</u> を入力します。 |
|      | アカウント ID 通知書に記載されている   |
|      | <u>パスワード</u> を入力します。   |
| ホスト名 | imap.aitai.ne.jp       |

■「接続設定を自動的に管理」からチェックを外し、以下のように設定します。

| Ziam~-/V        | サーバ (IMAP)                                         |      |            |             |
|-----------------|----------------------------------------------------|------|------------|-------------|
| ユーザ名:           | himawari@hm.aitai.ne                               | .jp  |            |             |
| パスワード:<br>ホスト名: | imap.a     imap.a     imap.a     imap.a     imap.a | ↓②入力 |            |             |
| ポート:            | 993                                                |      | <b>V</b> 1 | 「LS/SSL を使用 |
| 認証:             | パスワード                                              |      |            | 0           |
|                 | IMAP の詳細設定                                         |      |            |             |

| п           | , , , , , , , , , , , , , , , , , , , , |
|-------------|-----------------------------------------|
| 接続設定を自動的に管理 | チェックなし                                  |
| ポート         | 993                                     |
| TLS/SSL を使用 | チェックを入れる                                |
| 認証          | パスワード                                   |

■入力後、「IMAP の詳細設定」をクリックします。

画面を以下のように設定したら、「OK」をクリックします。

| IMAPパスの接頭辞:<br>TLS証明書: なし<br>セキュリティ保護されていない認証を許可 |           |  |  |
|--------------------------------------------------|-----------|--|--|
|                                                  | ок ←27リック |  |  |
| 表示名                                              | 入力内容      |  |  |
| IMAP パスの接頭辞                                      | 入力しない(空欄) |  |  |
| TLS 証明書                                          | なし        |  |  |
| セキュリティ保護されていない認証を許可                              | チェックなし    |  |  |

## ■「送信用メールサーバ(SMTP)」欄を以下のように設定します。

| 送信用メールサーバ(SMTP)               |                        |  |  |
|-------------------------------|------------------------|--|--|
| アカウント: hm.aitai.ne.jp (オフライン) | 0                      |  |  |
| ユーザ名: himawari@hm.aitai.ne.jp |                        |  |  |
| パスワード: ••••••                 | ←入力                    |  |  |
| ホスト名: auth.aitai.ne.jp        | 卜名: auth.aitai.ne.jp   |  |  |
| ✓ 接続設定を自動的に管理                 |                        |  |  |
| 表示名                           |                        |  |  |
|                               | アカウント ID 通知書に記載されている   |  |  |
| ユーリ石                          | <u>メールアドレス</u> を入力します。 |  |  |
|                               | アカウント ID 通知書に記載されている   |  |  |
|                               | <u>パスワード</u> を入力します。   |  |  |
| ホスト名                          | auth.aitai.ne.jp       |  |  |

## ■「接続設定を自動的に管理」からチェックを外し、以下のように設定します。

| 送信用メール          | サーバ (SMTP)               |       |
|-----------------|--------------------------|-------|
| アカウント:          | hm.aitai.ne.jp           |       |
| ユーザ名:           | himawari@hm.aitai.ne.jp  |       |
| パスワード:<br>ホスト名: | auth.a                   |       |
|                 | 接続設定を自動的に管理              |       |
| ポート:            | 465         ✓ TLS/SSLを使用 |       |
| 認証:             | パスワード 🕄                  | ГС⊘УЛ |

| 表示名         | 入力内容     |
|-------------|----------|
| 接続設定を自動的に管理 | チェックなし   |
| ポート         | 465      |
| TLS/SSL を使用 | チェックを入れる |
| 認証          | パスワード    |

■「アカウント」をクリックし、プルダウンメニューから、

「SMTP サーバリストを編集…」をクリックします。

| 送信用メール | サーバ (SMTP)                 |                      |                                    |  |
|--------|----------------------------|----------------------|------------------------------------|--|
| アカウント: | hm.aitai.ne.jp             |                      | <b>©</b>                           |  |
| ユーザ名:  | himawari@hm                | ıi.ne <b>↑ ①クリック</b> | 7                                  |  |
| パスワード: | •••••                      |                      | . なし                               |  |
| ホスト名:  | auth.aitai.ne.j<br>回接続設定を自 |                      | ✓ hm.aitai.ne.jp<br>iCloud (オフライン) |  |
| ポート:   | 465                        |                      | SMTPサーバリストを編集                      |  |
| 認証:    | パスワード                      |                      | ●                                  |  |

■以下の画面を開きます。

| 説明             | サーバ名             | 使用しているア          | 'カウント |
|----------------|------------------|------------------|-------|
| nm.aitai.ne.jp | auth.aitai.ne.   | p hm.aitai.ne.jp |       |
|                |                  |                  |       |
| HI-)           |                  |                  |       |
|                | ( <del>4</del> - | べ設定 詳細           |       |
|                | 説明: hm.aitai     | ne.jp            |       |
| ב              | ーザ名: himawar     | i@hm.aitai.ne.jp |       |
| パス             | ワード: ・・・・・       | ••               |       |
| 木              | スト名: auth.aita   | ai.ne.jp         |       |
|                | ☑ 接続設            | 定を自動的に管理         |       |
|                |                  |                  |       |
|                |                  |                  |       |
|                |                  |                  |       |

■「サーバ設定」タブをクリックし、以下のように設定します。

|        | サーバ設定 → ①クリック           |      |
|--------|-------------------------|------|
| 説明:    | hm.aitai.ne.jp          |      |
| ユーザ名:  | himawari@hm.aitai.ne.jp | ←②入力 |
| パスワード: | •••••                   |      |
| ホスト名:  | auth.aitai.ne.jp        |      |
|        | ✓ 接続設定を自動的に管理           |      |

| 表示名   | 入力内容                      |
|-------|---------------------------|
| ⇒□□   | ※任意の名前で構いません。             |
| ыл чл | 例)hm.aitai.ne.jp、Aitainet |
|       | アカウント ID 通知書に記載されている      |
|       | <b>メールアドレス</b> を入力します。    |
|       | アカウント ID 通知書に記載されている      |
|       | <u>パスワード</u> を入力します。      |
| ホスト名  | auth.aitai.ne.jp          |

■「接続設定を自動的に管理」からチェックを外し、以下のように設定します。

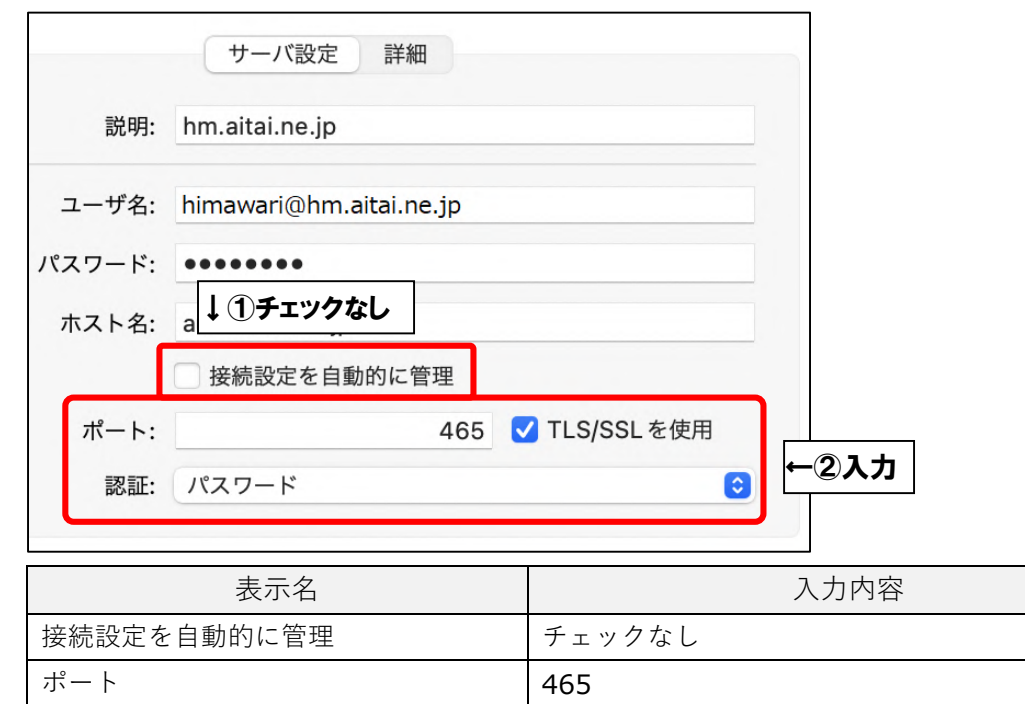

TLS/SSL を使用

認証

チェックを入れる

パスワード

■「詳細」タブをクリックし、画面を以下のように設定します。

| 説明             | サーバ名             | 使用しているアカウント    |  |
|----------------|------------------|----------------|--|
| nm.aitai.ne.jp | auth.aitai.ne.jp | hm.aitai.ne.jp |  |
|                |                  |                |  |
|                |                  | ↓①クリック         |  |
|                | サーバ設定            | E<br>詳細        |  |
| TLS証明書:        | なし               |                |  |
|                | 🗌 セキュリティ保護され     | っていない認証を許可     |  |
|                |                  |                |  |
|                |                  |                |  |
|                |                  |                |  |
|                |                  |                |  |
|                |                  |                |  |
|                |                  |                |  |
|                |                  |                |  |
|                |                  |                |  |
|                |                  | キャンセル          |  |

| 这小山                 | V()]  ].∏. |
|---------------------|------------|
| TLS 証明書             | なし         |
| セキュリティ保護されていない認証を許可 | チェックなし     |

最後に「OK」をクリックし、画面を閉じてください。

1つ前の画面に戻りましたら、「保存」をクリックしてから画面を閉じてください。 以上となります。